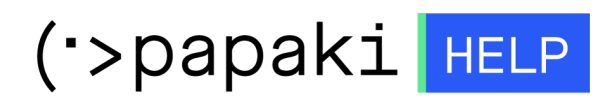

Knowledgebase > Applications > Joomla! > Ανάκτηση κωδικού του Joomla Administrator

Ανάκτηση κωδικού του Joomla Administrator

- 2022-11-10 - Joomla!

Για να αλλάξετε τον κωδικό του Administrator του Joomla, ακολουθήστε τα παρακάτω βήματα:

1. Συνδεθείτε στο Plesk

| plesk web host edition               |   |  |
|--------------------------------------|---|--|
| Username                             |   |  |
|                                      |   |  |
| Password                             |   |  |
|                                      | ø |  |
| Interface language                   |   |  |
| Default                              | ~ |  |
| Log in                               |   |  |
| ⑦ What username and password to use? |   |  |
| A Forgot your password?              |   |  |
| Cookies policy in Plesk              |   |  |

2. Στο αριστερό μενού επιλέξτε **Databases** 

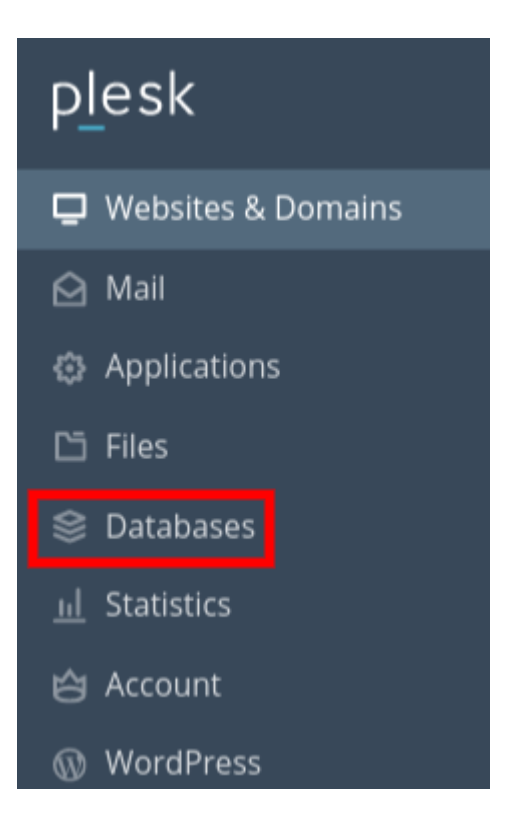

3. Επιλέξτε **phpMyadmin** στη βάση που έχετε συνδέσει με το site σας και θέλετε να αλλάξετε το password του Administrator

| Related to .sit                       | e                        | phpMyAdmin         |
|---------------------------------------|--------------------------|--------------------|
| Host: localhost:3306 (MariaDB) Users: | Tables: 78 Size: 4.16 MB |                    |
|                                       | ∧ Show Less              |                    |
| \mu phpMyAdmin                        | Connection Info          | 📋 Сору             |
| Export Dump                           | 💼 Import Dump            | 🗸 Check and Repair |
| 🗙 Remove Database                     |                          |                    |

4. Από το phpMyAdmin επιλέξτε τον πίνακα **jos\_users**. (Αν κατά τη διαδικασία την εγκατάστασης του Joomla είχατε αλλάξει το πρόθεμα σε άλλο, ο πίνακας jos\_users θα είναι της μορφής xxx\_users)

| phpMyAdmin                                                                                                    |  |  |  |  |
|----------------------------------------------------------------------------------------------------|--|--|--|--|
| 🏡 🛃 🔞 🗊 🌼 😋                                                                                                    |  |  |  |  |
| Πρόσφατα Αγαπημένοι                                                                                                    |  |  |  |  |
| 69                                                                                                    |  |  |  |  |
|                                                                                                    |  |  |  |  |
| <b>-</b>                                                                                                    |  |  |  |  |
| Γράψτε για να φιλτράρετε, Ente <b>X</b>                                                                                                    |  |  |  |  |
| <<< 2 🗸                                                                                                    |  |  |  |  |
|                                                                                                    |  |  |  |  |
| 💽 🥍 jos_messages                                                                                                    |  |  |  |  |
| 🕀 🥍 jos_messages_cfg                                                                                                    |  |  |  |  |
| 🕀 🥍 jos_modules                                                                                                    |  |  |  |  |
| 💽 🛃 jos_modules_menu                                                                                                    |  |  |  |  |
| ⊕ ↓ jos_newsfeeds                                                                                                    |  |  |  |  |
| ●-₩ jos_overrider                                                                                                    |  |  |  |  |
| Jos_postinstall_messages                                                                                                    |  |  |  |  |
| Jos_privacy_consents                                                                                                    |  |  |  |  |
| 💽 🥍 jos_privacy_requests                                                                                                    |  |  |  |  |
| Iss_redirect_links                                                                                                    |  |  |  |  |
| 🕀 🥻 jos_schemas                                                                                                    |  |  |  |  |
| Ios_session                                                                                                    |  |  |  |  |
| 🕂 🥍 jos_tags                                                                                                    |  |  |  |  |
|                                                                                                    |  |  |  |  |
| 💽 📝 jos_ucm_base                                                                                                    |  |  |  |  |
| Jos_ucm_content                                                                                                    |  |  |  |  |
| 💽 🥍 jos_ucm_history                                                                                                    |  |  |  |  |
| 🖶 🛃 jos_updates                                                                                                    |  |  |  |  |
| 🖶 🛃 jos_update_sites                                                                                                    |  |  |  |  |
| 🖶 屋 jos_update_sites_extensio                                                                                                    |  |  |  |  |
| + M jos_usergroups                                                                                                    |  |  |  |  |
| Image: Image: Image |  |  |  |  |
| jos_user_keys                                                                                                    |  |  |  |  |

5. Επιλέξτε **Επεξεργασία** τον χρήστη super user.

| +T→                                    | id  | name          | username | email      | password |
|----------------------------------------|-----|---------------|----------|------------|----------|
| 🗌 🥜 Επεξεργασία 📑 Αντιγραφή 🤤 Διαγραφή | 413 | Super<br>User | r77hg25i | @gmail.com | 09405    |

6. Στο πεδίο password επιλέξτε **MD5** από το drop down menu και στο δεξί πεδίο συμπληρώστε τον κωδικό που επιθυμείτε. Τέλος, επιλέξτε **Εκτέλεση** στο κάτω μέρος

| email    | varchar(100) |     | • | @gmail.com    |
|----------|--------------|-----|---|---------------|
| password | varchar(100) | MD5 | Y | neoskwdikoS1! |